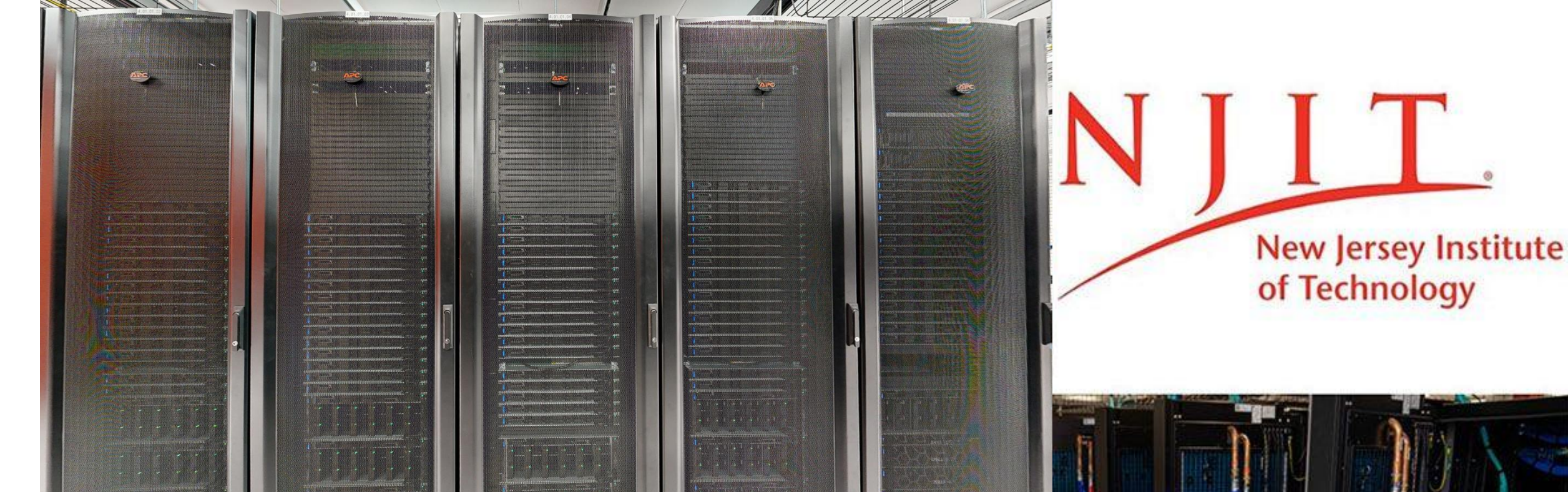

## High Performance Computing

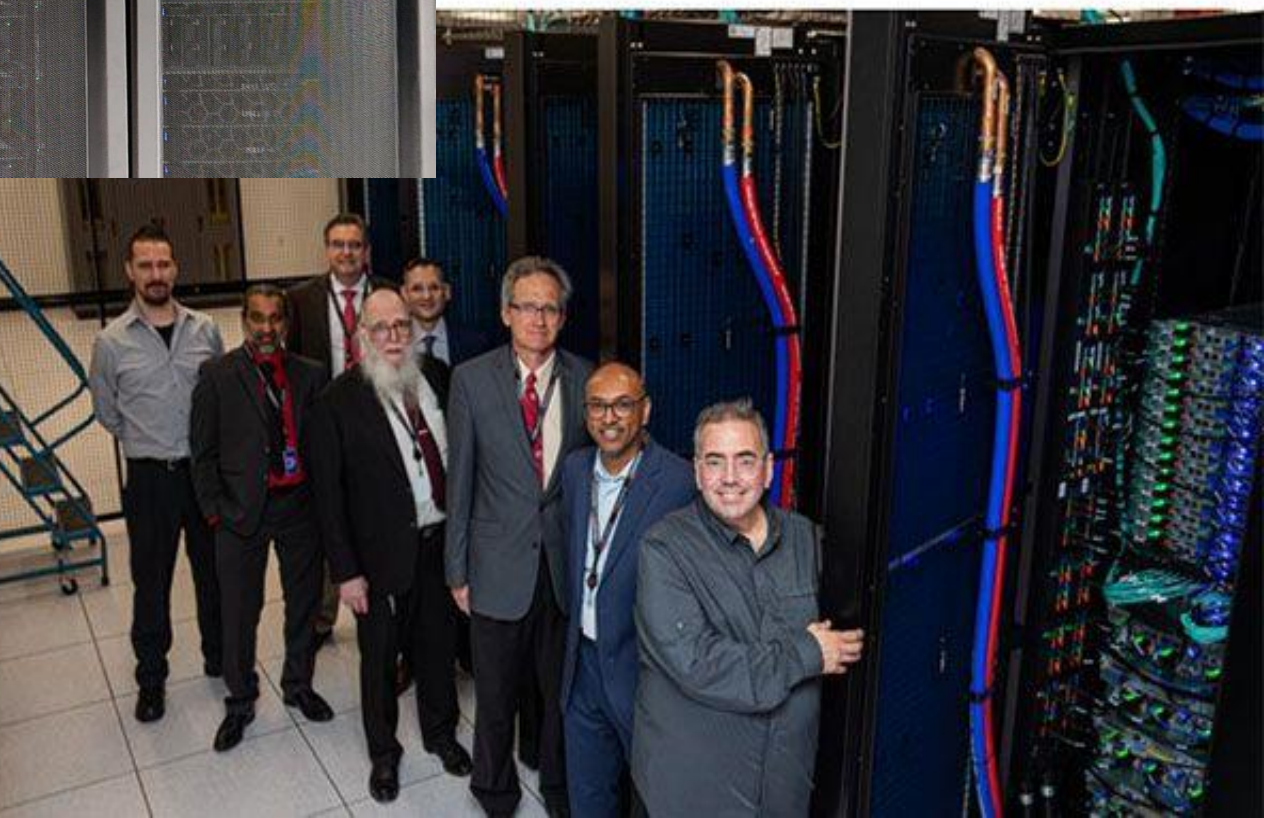

Introduction to Wulver: Accessing System & Running Jobs

Jan 29, 2025

## Outline

- Wulver Specifications
- Access the software on Wulver
- Batch Processing
- Example of Slurm Jobs
- Manage Slurm Jobs
- Troubleshooting Common Issues
- Slurm Interactive Jobs and Use GUI Apps
- Contact Us

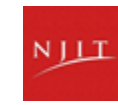

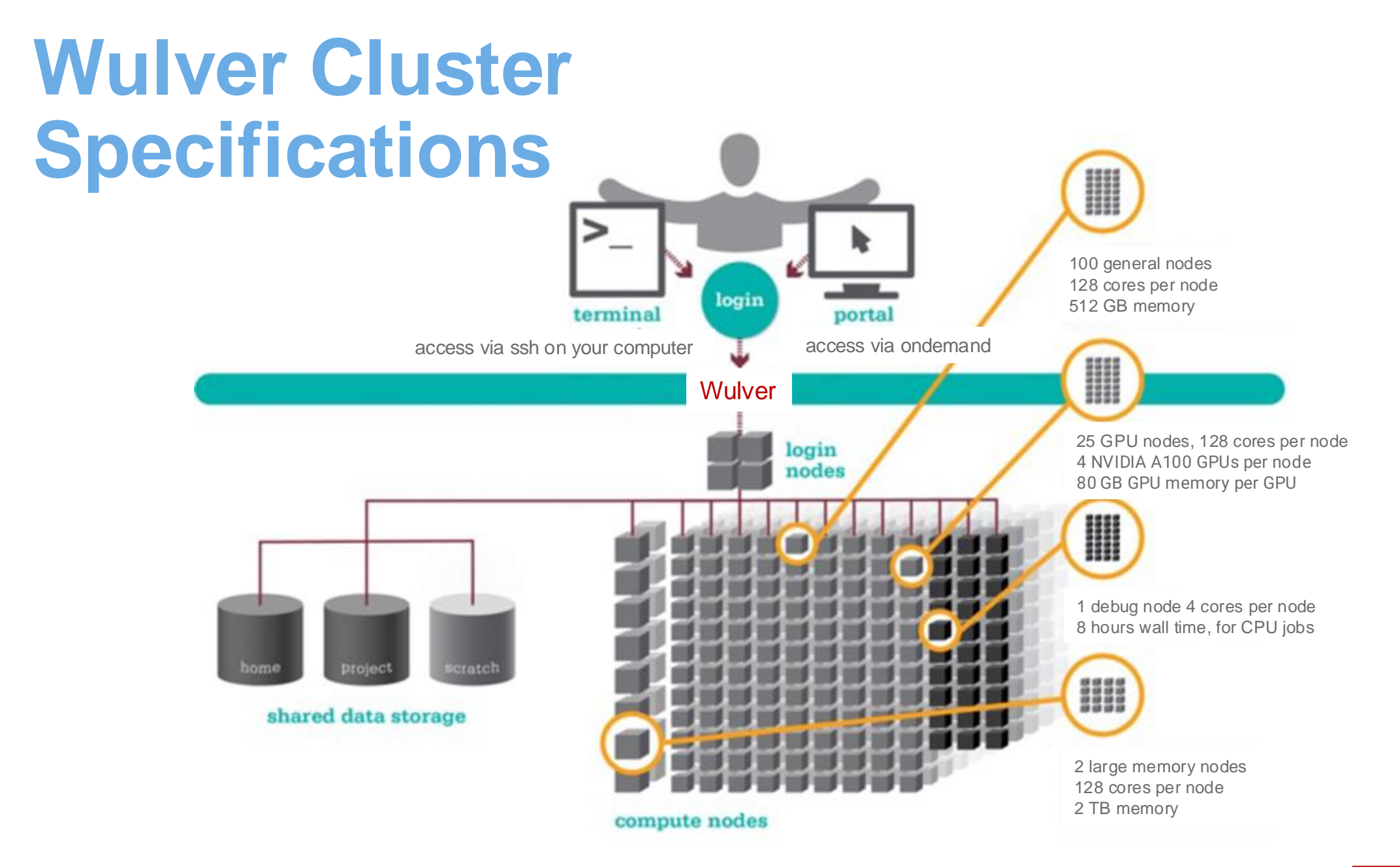

hpc.njit.edu/clusters/get\_started\_on\_Wulver

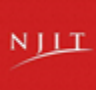

# **Environment Modules**

**Environment Modules** allows for dynamic modification and management of a user's environment via **modulefiles.** 

Manages multiple versions of software that require unique environments. Allows the user to load only the environment variables important to their applications, from within their job.

| T | What modules do you have loaded?                | module list                   |
|---|-------------------------------------------------|-------------------------------|
|   |                                                 |                               |
|   | What modules are available?                     | module spider or module avail |
|   |                                                 |                               |
|   | Multiple versions of the same compiler          | module avail intel            |
|   |                                                 |                               |
| Ţ | Add a software module to your environment       | module load CUDA              |
|   |                                                 |                               |
| ~ | Remove a software package from your environment | module unload intel           |
|   | https://hpc.njit.e                              | du/Software/                  |

NIL

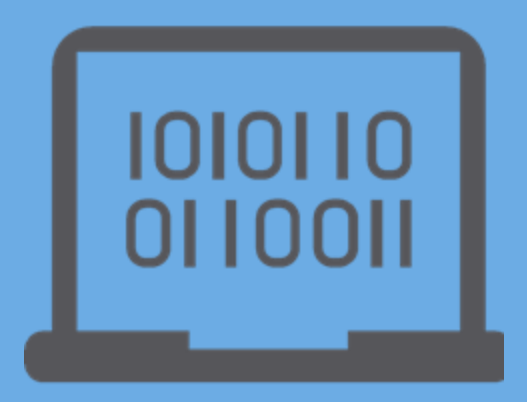

#### **Batch Processing**

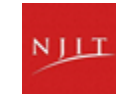

# Why do supercomputers use queuing?

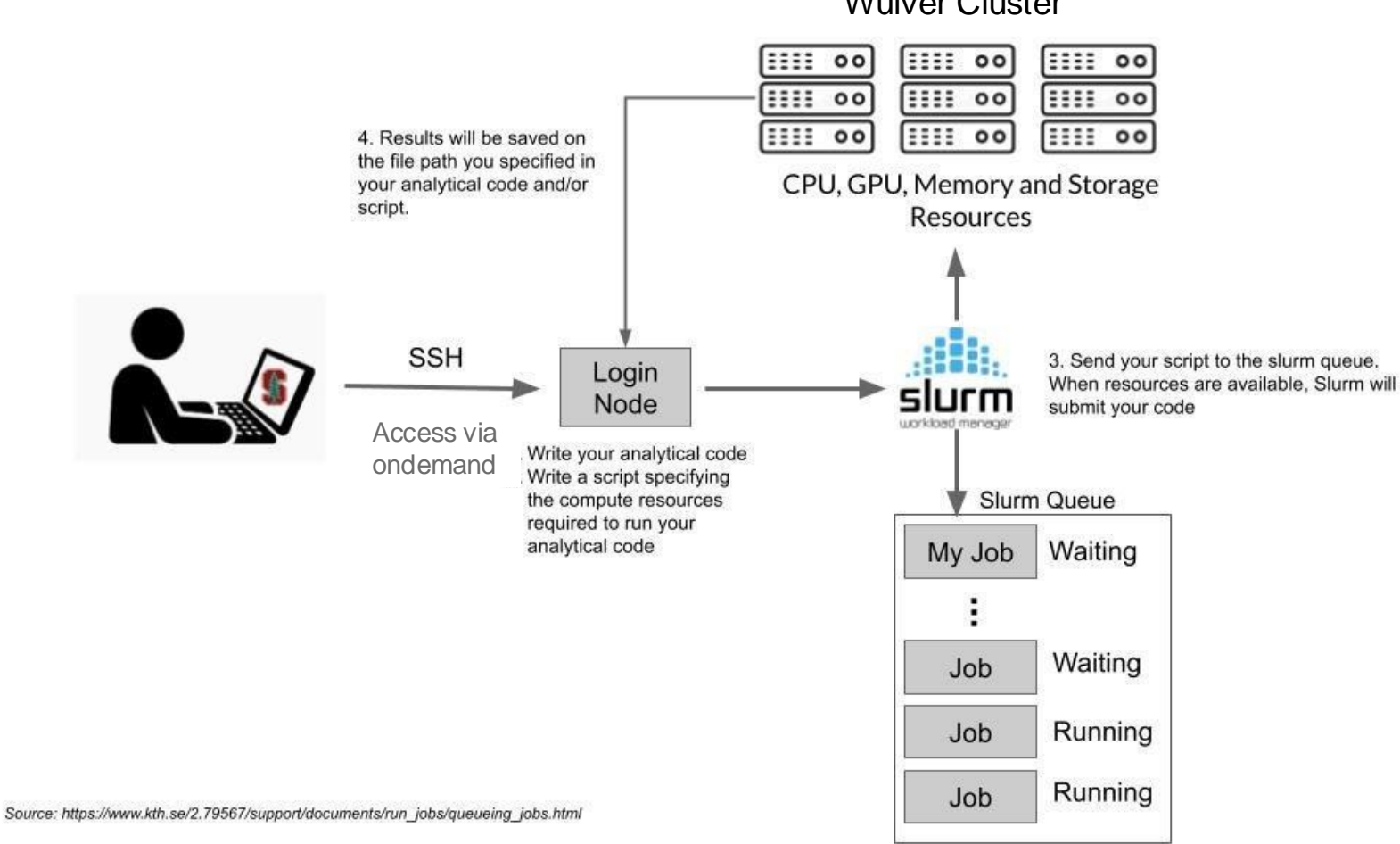

Wulver Cluster

# What is Slurm?

- Slurm is the predominant Open-Source scheduler for HPC compute
- Historically Slurm was an acronym standing for
  - <u>Simple Linux Utility for Resource Management</u>
- The Slurm scheduler provides three key functions:
  - it allocates access to resources (compute nodes) to users for some duration of time so they can perform work.
  - it provides a framework for starting, executing, and monitoring work (typically a parallel job such as MPI) on a set of allocated nodes.
  - it arbitrates contention for resources by managing a queue of pending jobs.

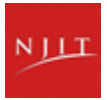

# Manage Jobs – Options

#### **Mandatory Options**

| Directive  | Options                         | Description                                                 |
|------------|---------------------------------|-------------------------------------------------------------|
| account=   | account                         | PI's UCID                                                   |
| partition= | Partition                       | Request a partition of resources for job allocation (queue) |
| time=      | <u>Time</u><br>[[d-]h:]m[:s]    | Maximum time limit on job allocation                        |
| qos=       | <u>Job</u><br><u>Priorities</u> | Define the job priority                                     |

see <a href="https://slurm.schedmd.com/srun.html">https://slurm.schedmd.com/srun.html</a> for more details

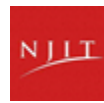

# **HPC Partitions**

Example of SU charges: (20 cores with 4 GPUs for 8 hours)
SU = 20 x 8 x 3 = 480

| Partition         | Nodes | Cores<br>/Node | CPU                           | GPU                        | Memory | SU<br>charge                                     |
|-------------------|-------|----------------|-------------------------------|----------------------------|--------|--------------------------------------------------|
| partition=general | 100   | 128            | 2.5G GHz AMD<br>EPYC 7763 (2) | NA                         | 512 GB | 1 SU per hour<br>per cpu                         |
| partition=debug   | 1     | 4              | 2.5G GHz AMD<br>EPYC 7763 (2) | NA                         | 512 GB | No charges,<br>must be used<br>with<br>qos=debug |
| partition=gpu     | 25    | 128            | 2.0 GHz AMD<br>EPYC 7713 (2)  | NVIDIA<br>A100<br>GPUs (4) | 512 GB | 3 SU per hour<br>per cpu                         |
| partition=bigmem  | 2     | 128            | 2.5G GHz AMD<br>EPYC 7763 (2) | NA                         | 2 TB   | 1.5 SU per<br>hour per cpu                       |

# Job Submission Time Interval Formats

• Valid time formats (with a few exceptions) for -t / --

time= option

| Minutes                    | (-t 10 is 10 minutes)                        |
|----------------------------|----------------------------------------------|
| Minutes:Seconds            | (10:30 is 10 minutes & 30 secs)              |
| Hours:Minutes:Seconds      | (1:0:0 is 1 hr + 0mins + 0secs)              |
| Days-Hours:Minutes:Seconds | (7-1:10:30 is 7days + 1hr + 10mins + 30secs) |
| Days-Hours                 | (7-0 is 7days + 0hrs i.e. 7 days)            |
| Days-Hours:Minutes         | (7-4:10 is 7days + 4hrs + 10mins)            |

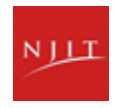

## QoS

- Standard Priority (--qos=standard)
  - Faculty PIs are allocated 300,000 Service Units (SU) per year on request at no cost
  - Additional SUs may be purchased at a cost of \$0.005/SU.
  - The minimum purchase is 50,000 SU (\$250)
  - Wall time maximum 72 hours
  - SUs will reset every year in mid-January with no carryover.
- Low Priority (--qos=low)
  - Not charged against SU allocation
  - Wall time maximum 72 hours
  - Jobs can be preempted by those with higher and standard priority jobs when they are in the queue
- High Priority (--qos=high)
  - Not charged against SU allocation
  - Wall time maximum 72 hours can be increased based on PI's request
  - Only available to contributors
  - Use listgos command

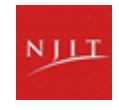

# **Manage Jobs – Options**

#### **Additional Options**

| Directives           | Options                  | Description                                                                  |
|----------------------|--------------------------|------------------------------------------------------------------------------|
| ntasks=              | Number of cpus           | Number of CPUs (tasks) to be allocated                                       |
| nodes=               | Node                     | Number of Nodes                                                              |
| ntasks-per-<br>node= | Numbers of cpus per node | Number of CPUs (tasks) per each node to be allocated                         |
| mem=                 | Memory                   | Total memory of the job                                                      |
| mem-per-<br>cpu=     | Memory per<br>cpu        | Memory to be allocated per each cpu                                          |
| gres=                | Generic<br>resources     | Set the Number of gpus                                                       |
| cpus-per-<br>task=   | Cpus per task            | Number of CPUs per task                                                      |
| requeue              | Requeue                  | This is required when you want<br>to continue the job after 72h<br>walltime. |

| Directives  | Options                              | Description                                                                                                  |
|-------------|--------------------------------------|----------------------------------------------------------------------------------------------------|
| error=      | File                                 | Define standard error file                                                                                   |
| out=        | File                                 | Define standard output file                                                                                  |
| input=      | File                                 | File used for standard input                                                                                 |
| job         | Name                                 | Define job name                                                                                              |
| mail-type=  | ALL, BEGIN,<br>END, FAIL,<br>REQUEUE | Notify user by email when<br><type> event occurs</type>                                                      |
| mail-user=  | Email<br>address                     | Send email to this address for<br>events specified with mail-type<br>option (default is submitting<br>user). |
| dependency= | Job<br>dependency                    | Set the job dependency when submitting multiple jobs                                                         |

see <u>https://slurm.schedmd.com/srun.html</u> for more details

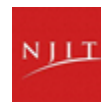

# **General Application Workflow**

- Log into cluster with ucid and password
- Copy input files to new directory
- Change to copied directory via command line cd /path/to/copied\_directory
- Copy job a template to the directory cp /path/to/templates/jobtemplate.job jobfile.job
- Modify the job file:
  - Change the number of resources to desired number
  - Change the module load command based on the application name and version
  - Update command line with commands required for job
  - Update the software modules
- Submit the job file using sbatch

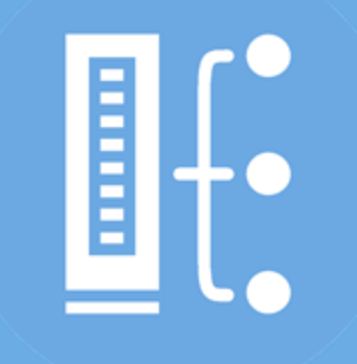

### **Examples of Slurm Jobs**

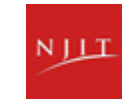

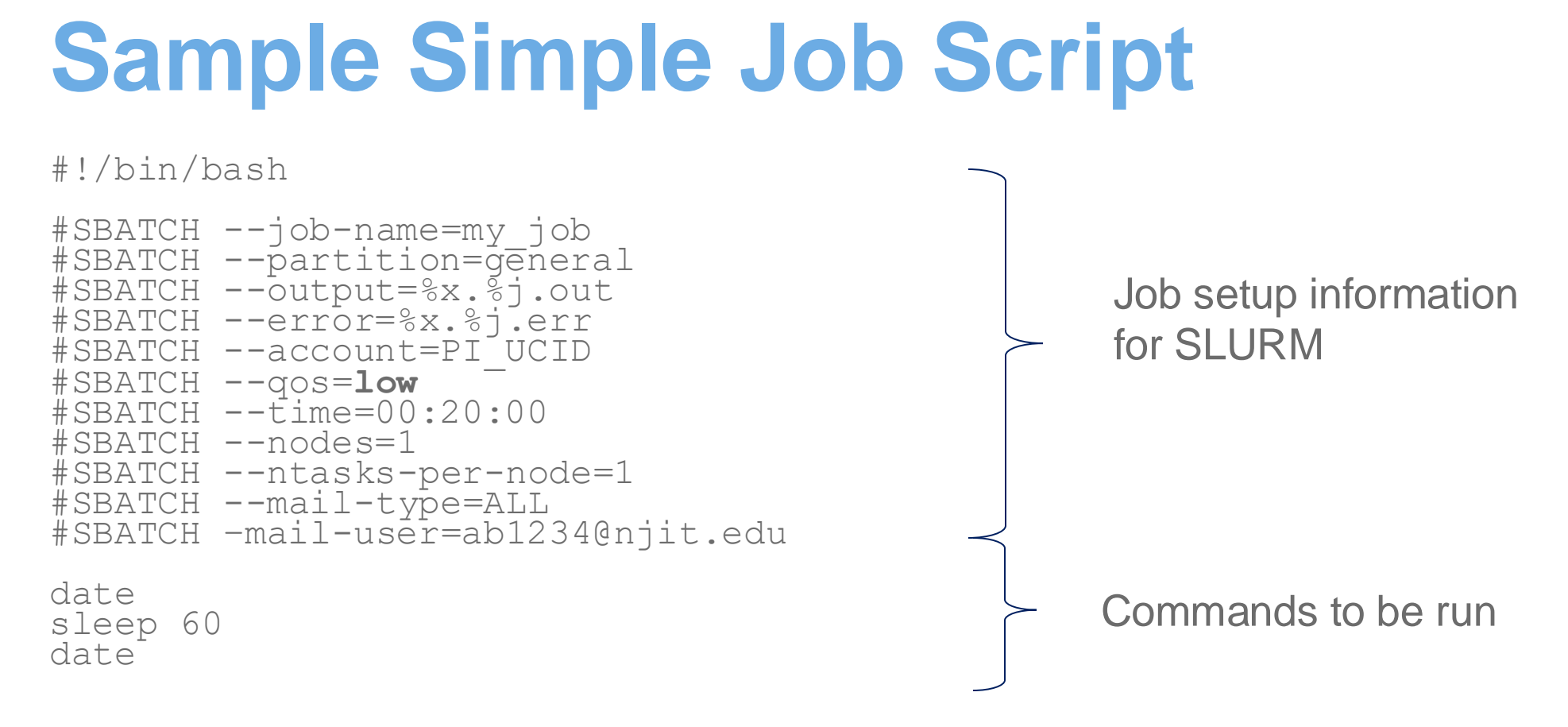

- This runs a batch job called "my\_job" to the "general" partition, with 1 task, a wall time limit of 20 minutes.
- QOS is required. Account is recommended.
- \$x.\$j expands to JobName.JobID and prints this into a text file

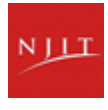

# **Sample MPI Job script**

#!/bin/bash

```
#SBATCH --job-name=mpi test_job
#SBATCH --partition=general
#SBATCH --output=%x.%j.out
#SBATCH --error=%x.%j.err
#SBATCH --account=PI_UCID
#SBATCH --qos=low
#SBATCH --qos=low
#SBATCH --time=00:10:00
#SBATCH --ntasks=256
#SBATCH --ntasks-per-node=128
#SBATCH --mem-per-cpu=2G
```

```
# Run application commands
srun /apps/testjobs/bin/mpihello
```

 This runs an MPI job named "mpi\_test\_job", with 256 processes total, spread over 2 nodes. Default setting is 1 core per process/task, so this also allocates 512Gb memory total. Wall time is 10 minutes.

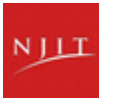

# Sample Multi GPU Job script

#!/bin/bash

#SBATCH --job-name=test gpu\_job #SBATCH --output=%x.%j.out #SBATCH --error=%x.%j.err #SBATCH --partition=gpu #SBATCH --account=PI\_UCID #SBATCH --qos=low #SBATCH --time=00:20:00 #SBATCH --ntasks=2 #SBATCH --ntasks=2 #SBATCH --gres=gpu:2 # Load application environment module load CUDA

```
# Run application commands
nvidia-smi
```

 This runs a GPU job named "test\_gpu\_job", with 64 cpus and full access to 2 GPUs. Wall time is 20 minutes.

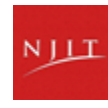

# Sample GPU Job script

#!/bin/bash

```
#SBATCH --job-name=test gpu_job
#SBATCH --output=%x.%j.out
#SBATCH --error=%x.%j.err
#SBATCH --partition=gpu
#SBATCH --account= PI_UCID
#SBATCH --qos=low
#SBATCH --time=00:20:00
#SBATCH --ntasks=1
#SBATCH --ntasks=1
#SBATCH --cpus-per-task=2
#SBATCH --gpus-per-task=2
```

# Load application environment
module load CUDA

# Run application commands
nvidia-smi

• This runs a GPU job named "test\_gpu\_job", with 2 cpus and 2 GPUs

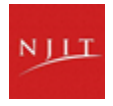

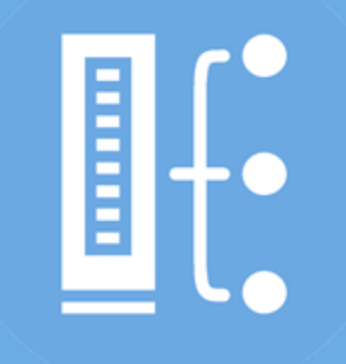

## Manage Slurm Jobs

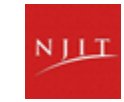

# Manage Jobs - Overview

- SLURM documentation:
  - "User Manual" on head node (accessible through Web Portal)
  - The Source: <u>SLURM Documentation</u>
  - man pages (sbatch, squeue, etc.)
- Common job tasks

- Submitting jobs
- Running parallel jobs
- Listing jobs

- Resuming jobs
- Canceling jobs

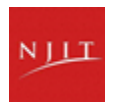

# Manage Jobs – Submit via CLI

| Submit a job script                               | <ul> <li>sbatch my_script</li> <li>Submitted batch job 1234</li> </ul>                                                                                                    |
|---------------------------------------------------|----------------------------------------------------------------------------------------------------|
| Listing jobs                                      | <ul> <li>For current user in Pending, Running, Suspended states:</li> <li>squeue -u \$LOGNAME</li> <li>JOBID PARTITION NAME USER ST TIME NODES NODELIST (REASON)</li> <li>1234 general uname.sh test PD 0:00 2 (Priority)</li> </ul> |
| For a more detailed query<br>on active job:       | <pre>•scontrol show jobid=1234 JobId=2 JobName=simple.job UserId=test(1001) GroupId=test(1001) MCS_label=N/A Priority=4294901759 Nice=0 Account=(null) QOS=standard JobState=COMPLETED Reason=None Dependency=(null)</pre>           |
| Canceling jobs                                    | <ul> <li>scancel 1234 - Cancel job ID 1234</li> <li>scancelme - Cancel all your jobs</li> </ul>                                                                                                    |
| Show information about an active or completed job | • slurm_jobid 1234                                                                                                    |

# **Job States**

- CA CANCELLED Job was explicitly cancelled by the user or system administrator. The job may or may not have been initiated.
- CD COMPLETED Job has terminated all processes on all nodes with an exit code of zero.
- CF CONFIGURING Job has been allocated resources but are waiting for them to become ready for use (e.g. booting).
- CG COMPLETING Job is in the process of completing. Some processes on some nodes may still be active.
- F FAILED Job terminated with non-zero exit code or other failure condition.
- **NF NODE\_FAIL** Job terminated due to failure of one or more allocated nodes.
- **PD PENDING** Job is awaiting resource allocation.
- R RUNNING Job currently has an allocation.
- **RQ REQUEUED** Completing job is being requeued.
- **PR PREEMPTED** The job was terminated because of preemption by high priority job.
- ST STOPPED Job has an allocation, but execution has been stopped with SIGSTOP signal. CPUS have been retained by this job.
- S SUSPENDED Job has an allocation, but execution has been suspended and CPUs have been released for other jobs.
- TO TIMEOUT Job terminated upon reaching its time limit.

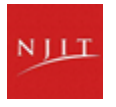

# sbatch Example: Memory

Submit a batch job

> sbatch --mem=1000 my\_work.bash Submitted batch job 44003

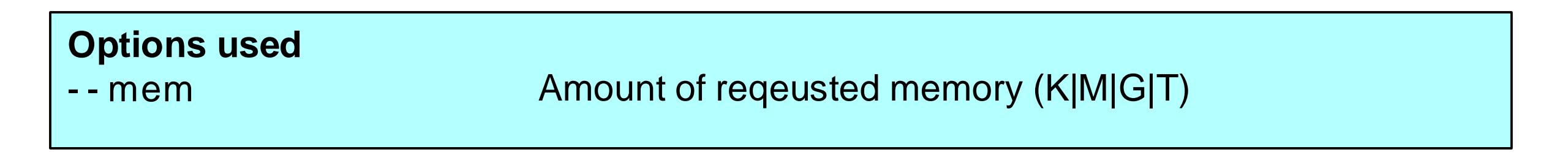

This Job will allocate 1000M of memory

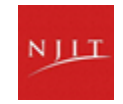

# **SU Charges for Memory Allocation**

> srun --partition=gpu --nodes=1 --ntasks-per-node=8 --mem=160G -qos=standard --gres=gpu:1 --time=2:00:00 --pty bash

## What will be SU Charge for this job?

#### slido

Please download and install the Slido app on all computers you use

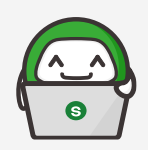

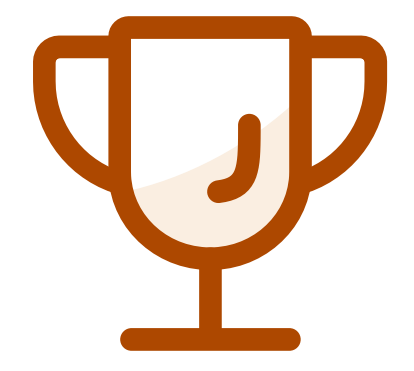

What will be SU charge for this job? srun --partition=gpu --nodes=1 --ntasks-pernode=8 --mem=160G --qos=standard -gres=gpu:1 --time=2:00:00 --pty bash

(i) Start presenting to display the poll results on this slide.

# **SU Charges for Memory Allocation**

> srun --partition=gpu --nodes=1 --ntasks-per-node=8 --mem=160G -qos=standard --gres=gpu:1 --time=2:00:00 --pty bash

- Number of CPUs 8
- Memory Requested 160G
- Based on 4G/core, number of equivalent cores 160/4 = 40

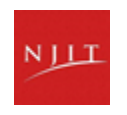

# **SU Charges for Memory Allocation**

> srun --partition=gpu --nodes=1 --ntasks-per-node=8 --mem=160G -qos=standard --gres=gpu:1 --time=2:00:00 --pty bash

- Number of CPUs (8)
- Memory Requested 160G
- Based on 4G/core, number of equivalent cores 160/4 = 40
- SU Charges 40 X 2 X 3 = 240

We will use whichever is the maximum

• Use slurm\_jobid command to check SU usage

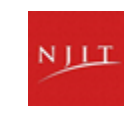

# sbatch Example - Multiple apps in single script

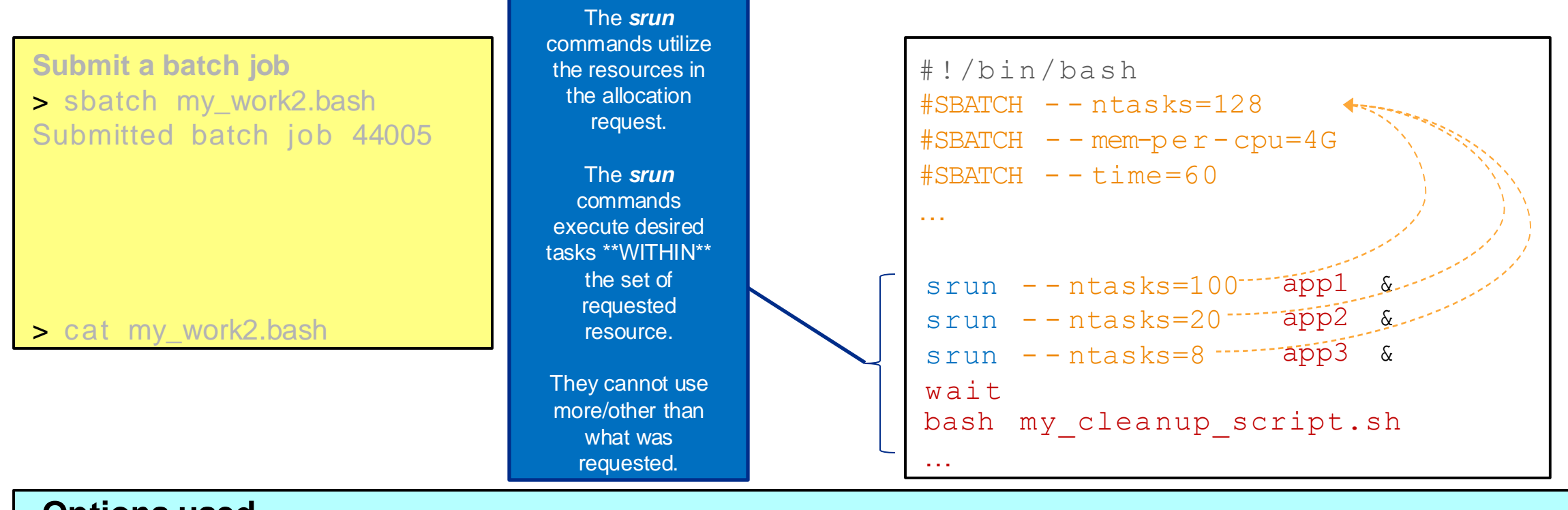

#### **Options used**

- --ntasks
- --mem-per-cpu
- --time

Number of tasks Memory required per CPU

Wall time limit (minutes in our example)

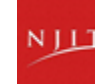

# sbatch Example : Requeuing job

#!/bin/bash -l

- #SBATCH --job-name=dam-break
- #SBATCH --output=%x.%j.out
- #SBATCH --error=%x.%j.err
- **#SBATCH** --partition=general
- #SBATCH --nodes=1
- #SBATCH --open-mode=append
- #SBATCH --ntasks-per-node=32
- **#**SBATCH --qos=standard
- #SBATCH --mem-per-cpu=4G
- #SBATCH --account=PI ucid
- #SBATCH --time=3-00:00:00
- #SBATCH --requeue
- #SBATCH --mail-type=ALL
- #SBATCH --mail-user=ab1234@njit.edu

# Load the modules
module load foss/2022b OpenFOAM
source \$FOAM BASH

# Run the job using
requeue\_job mpirun interFoam -parallel

Sample job script in /apps/testjobs/requeue

Append the output to an exiting output file once requeued

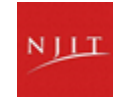

# sbatch Example - Job Dependencies

Submit sequence of three batch jobs

```
> sbatch --ntasks=1 --parsable pre_process.bash
45001
> sbatch --ntasks=128 --parsable --dependency=afterok:45001 do_work.bash
45002
> sbatch --ntasks=1 --parsable --dependency=afterok:45002 post_process.bash
45003
```

| <b>Options used</b><br>ntasks | Number of tasks and by default the number of cores |
|-------------------------------|----------------------------------------------------|
| dependency                    | Job dependency                                     |

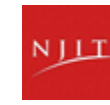

# **Job Dependency Options**

after:job\_id[:job\_id...] This job can begin execution after the specified jobs have begun execution.

afterany:job\_id[:job\_id...] This job can begin execution after the specified jobs have terminated (regardless of state).

afterburstbuffer:job\_id[:jobid...] This job can begin execution after the specified jobs have terminated and any associated burst buffer stage out operations have completed.

afternotok: job\_id[: job\_id...] This job can begin execution after the specified jobs have terminated in some failed state (non-zero exit code, node failure, timed out, etc).

afterok: job\_id[: job\_id...] This job can begin execution after the specified jobs have successfully executed (ran to completion with an exit code of zero).

aftercorr: job\_id A task of this job array can begin execution after the corresponding task ID in the specified job has completed successfully.

#### singleton

This job can begin execution after any previously launched jobs sharing the same job name and user have terminated

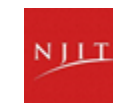

# Waiting for Your Job To Run

- Queue wait time depends on many factors
  - System load
  - Resources requested
    - nodes, cores, large memory, gpus
    - reduced priority for users or groups using a lot of resources
- Check the running jobs in QoS
  - squeue -q [QoS]

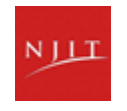

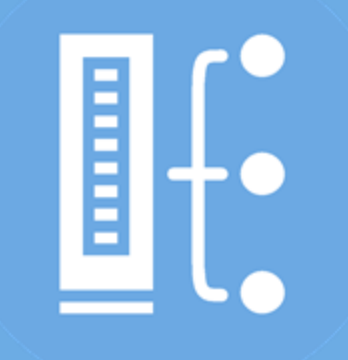

#### **Troubleshooting Common Issues**

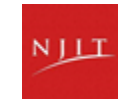

# **Common inquiries**

| checkload   | sinfo but more details                                                                                                    |
|-------------|----------------------------------------------------------------------------------------------------|
| checkq      | squeue but more details                                                                                                    |
| slurm_jobid | Show information about a running or queued job                                                                               |
| SQ          | $\bullet$ Display pending job/queue info in a helpful way, You can also check the last job details with ${\tt sq}$           |
| squeuestart | <ul> <li>Jobs will be listed in order expected start time</li> <li>Times are only estimates and subject to change</li> </ul> |
| quota_info  | Show storage and SU quotas for self or others                                                                                |
| listqos     | Show all QOSes or members of QOSes                                                                                           |

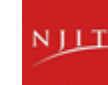

# **Some Common Problems**

After using sbatch, the job disappears in 30 seconds and there's no result output.

- Check the details with slurm\_jobid [JOBID], use --err and --out
- Use sq if you are unsure about the job id.

Invalid account or account/partition combination specified.

- Check --account
- Use quota\_info \$LOGNAME

JOBID PARTITION NAME USER ST TIME NODES NODELIST(REASON) 1234 general uname.sh xiss PD 0:00 2 (ReqNodeNotAvail, Reserved for maintenance)

 Jobs that do not end before the maintenance window begins will be held until the maintenance is complete

| JOBID | PARTITION | NAME     | USER | ST   | TIME | NODES | NODELIST (REASON) |
|-------|-----------|----------|------|------|------|-------|-------------------|
| 1234  | general   | uname.sh | xiss | s PD | 0:00 | 2 (   | MaxCpuPerAccount) |

- listqos high\_\$PI
- squeue -q high\_\$PI

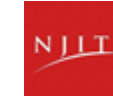

# Some Common Problems(contd)

JOBID PARTITION NAME USER ST TIME NODES NODELIST (REASON) 1234 general uname.sh xiss PD 0:00 2 (AssocGrpBillingMinutes)

- Your PI group have reached the limit of SU in standard
- scontrol update JobId=Job\_ID QOS=low

Error message: cggroup out of memory handler

- · Check the memory requirement
- You probably need to increase memory on --mem or the number of cpus from --mem-per-cpu
- If nothing works, then the problem is likely due to incorrect setup of the problem.

JOBID PARTITION NAME USER ST TIME NODES NODELIST(REASON) 1234 general uname.sh xiss PD 0:00 2 (MaxMemPerAccount)

- listqos high \$PI
- squeue -q high\_\$PI

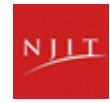

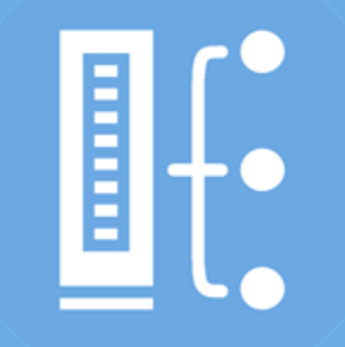

# Slurm Interactive Jobs and Use GUI Apps

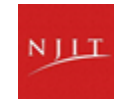

# **Interactive Batch Jobs**

|  | • |
|--|---|
|  | • |
|  | • |

Interactive, but handled through batch system

| - 6 |   |   | ۱. |
|-----|---|---|----|
|     |   | - |    |
| =   |   |   |    |
| = 1 | - | - | 12 |

Useful for tasks forbidden on login nodes

Debug parallel programs Quickly test your code

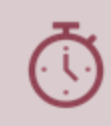

May not be practical when system load is high

Long wait, same as standard batch job

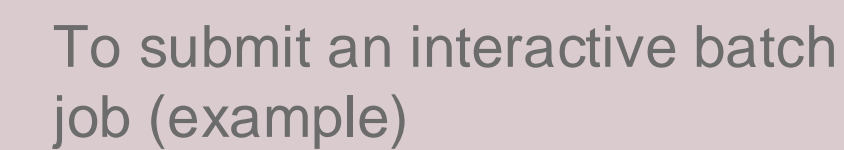

srun -p general --nodes=1 --ntasks-per-node=8
--qos=standard --account=PI\_ucid --mem-percpu=2G --time=59:00 --pty bash

## **Using Applications with GUI on OnDemand**

Login to ondemand.njit.edu

Go to "Interactive Apps" and select the application from the list.

If you don't find the app, select Linux Desktop

Once are you connected, select "Terminal Emulator" from "Applications" option from top left

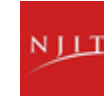

## Reminder

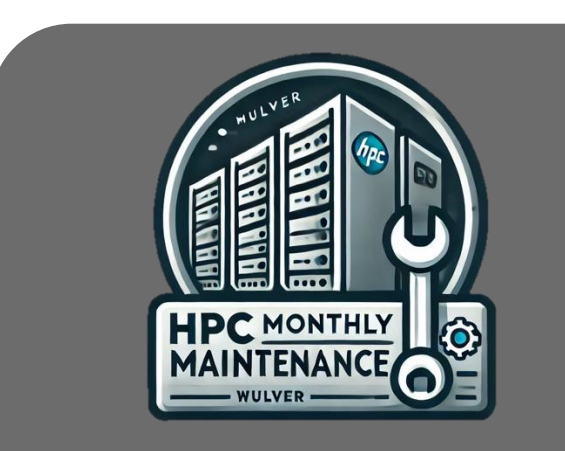

- Wulver will be temporarily out of service for maintenance once a month, specifically on the 2nd Tuesday, to perform updates, repairs, and upgrades.
- During the maintenance period, the logins will be disabled
- Jobs that do not end before the maintenance window begins will be held until the maintenance is complete
- Reduce the walltime in the job script to run the job

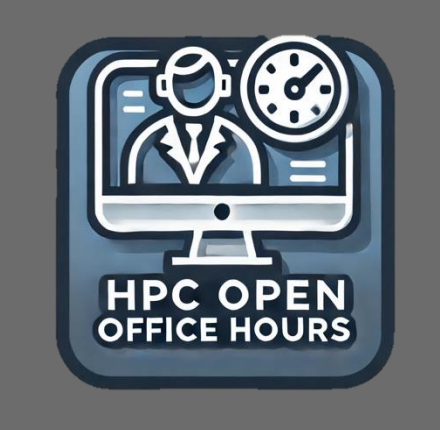

- Date: Every Monday and Wednesday
- Time: 2:00–4:00 p.m.
- Location: GITC 2404
- Meet with our student consultants and ask any questions you have about using HPC resources.
- There's no need to create a ticket in advance.

# Resources to get your questions answered

Getting Started: Access to Wulver

List of Software: Wulver Software

HOW TOs: Conda Documentation

Installing Python packages via Conda

Request Software: HPC Software Installation

Access to OnDemand Open OnDemand

Contact: Please visit HPC Contact

Open a ticket: email to hpc@njit.edu

Consult with Research Computing Facilitator: Facilitator Calendar Appointment

System updates

- Read Message of the Day on login
- Visit <u>NJIT HPC News</u>

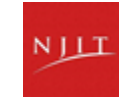

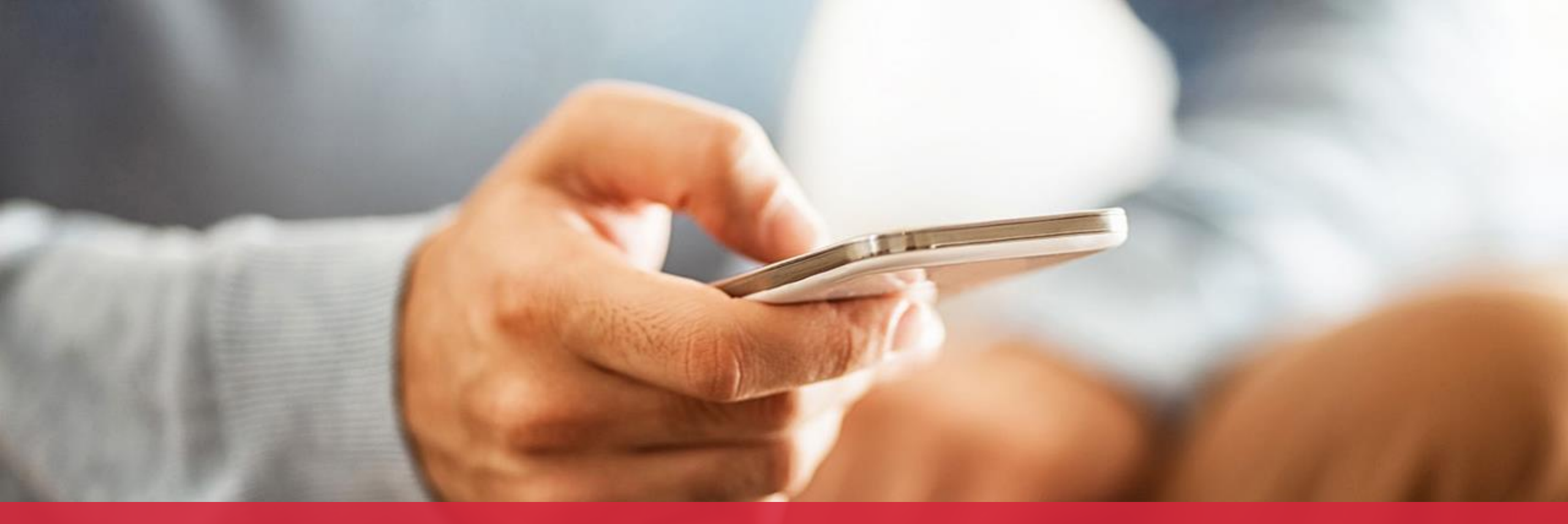

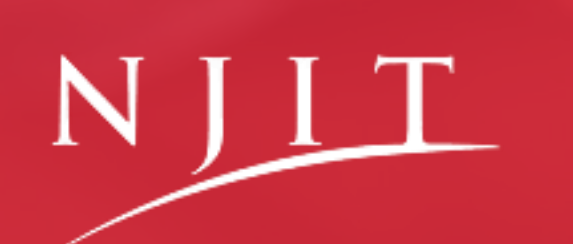

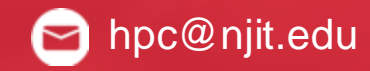

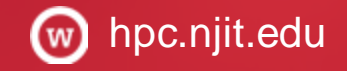